Naviance **Presentation** for Families of Juniors and Seniors

#### AGENDA

- 1. Getting into Naviance
- 2. Overview of career & college searches
- 3. Supporting document request process for seniors applying to post-secondary institutions

# Navigating to the Naviance site

#### http://student.naviance.com/emmaushs

This link is also bookmarked in the Chrome browser on students' Chromebooks.

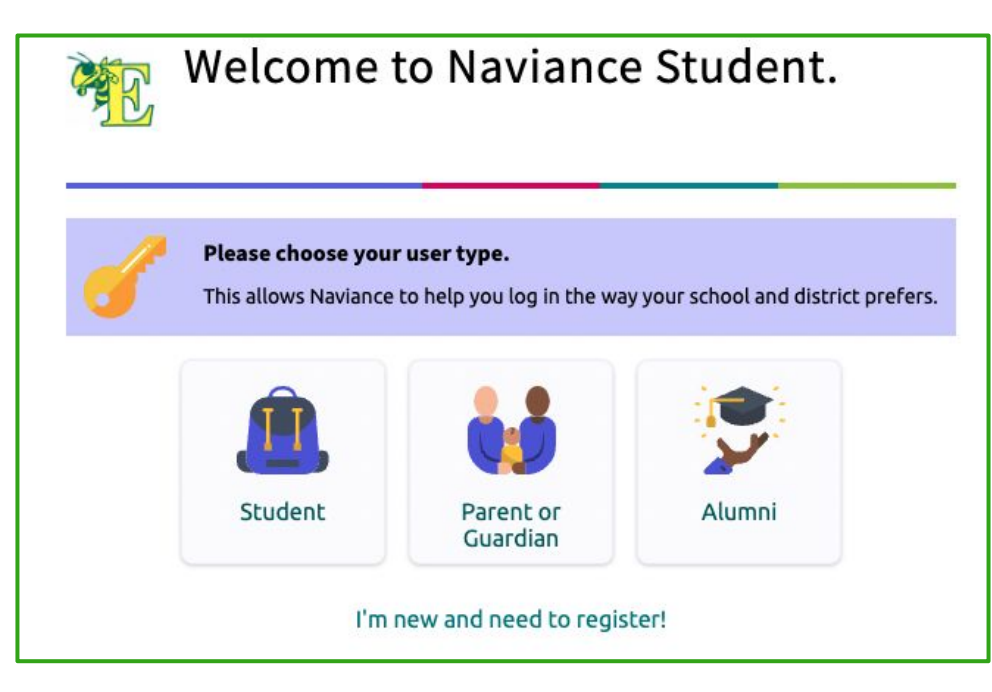

| _ogging in as a stud       | ent                                |
|----------------------------|------------------------------------|
|                            | Welcome Student!                   |
| Students should click      | <u> </u>                           |
| the Single Sign On         | Login to Naviance                  |
| option to log in.          | CONTINUE WITH SINGLE SIGN ON       |
|                            | OR                                 |
| This will loa them in with | Email or username                  |
| their school credentials   | For example navigator@naviance.com |
|                            | Password                           |
|                            | Type password                      |

# Logging in as a parent $\_$

Parents/Guardians set their own username and password.

If you haven't registered yet, please contact your student's school counselor for the code to be linked to your student's account.

Back Welcome Parent / Guardian! Login to Naviance **Email or username** For example navigator@naviance.com Password Type password Remember me Forgot your password? CONTINUE I'm new and need to register!

#### **Career searches & inventories**

To search for and/or explore careers, students can click on the **Careers** link

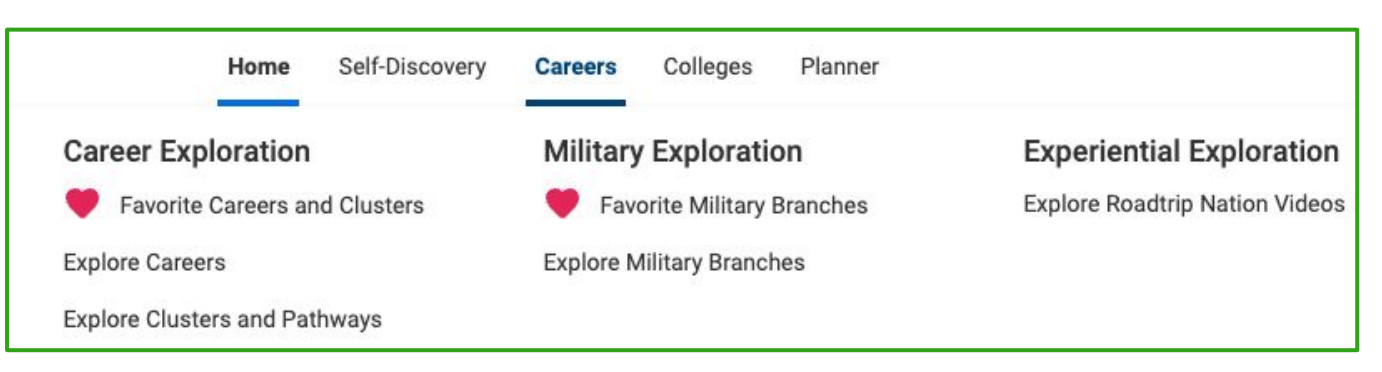

Students can save clusters and careers and access the list through this menu. They can also explore Careers, Clusters, and Roadtrip Nation video.

#### **Exploring careers**

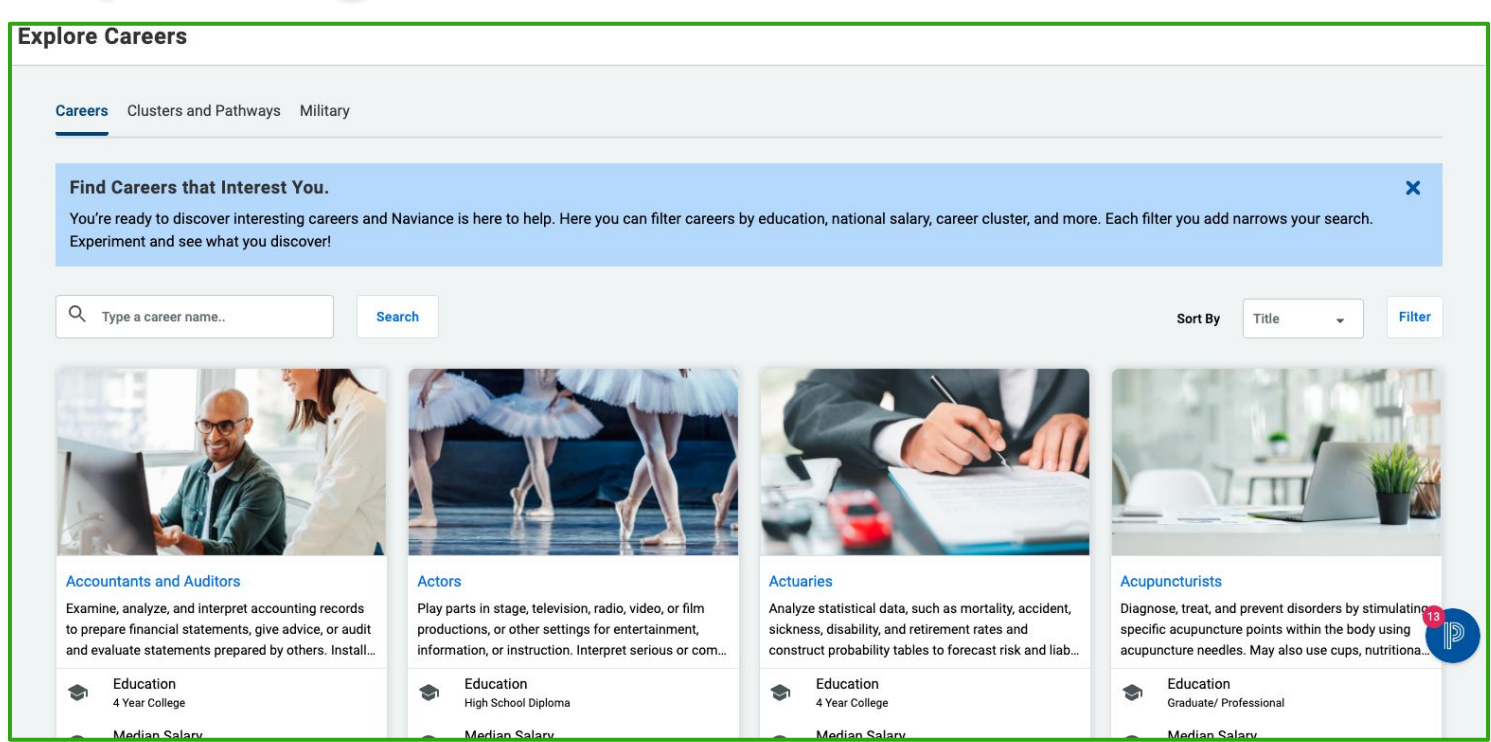

Students can search for a specific career or browse through the list. Once they click on a career, they will find more information about the career including skills and abilities needed for the job, daily tasks, and related careers.

## **Exploring career clusters & pathways**

| Careers Clusters and Pathways Military                              |            |
|---------------------------------------------------------------------|------------|
|                                                                     |            |
| > Agriculture, Food and Natural Resources                           | ♡ Favorite |
| > Architecture and Construction                                     | ⊖ Favorite |
| <ul> <li>Arts, Audio/Video Technology and Communications</li> </ul> | ♡ Favorite |
| > Business Management and Administration                            | ○ Favorite |
| > Education and Training                                            | Favorited  |
| > Finance                                                           | ⊖ Favorite |
| > Government and Public Administration                              | Favorited  |

Students can click on a cluster/pathway to learn more about that general field as well as careers within that cluster.

## **Exploring Military branches**

Naviance has links to each military branch site and includes careers in the military.

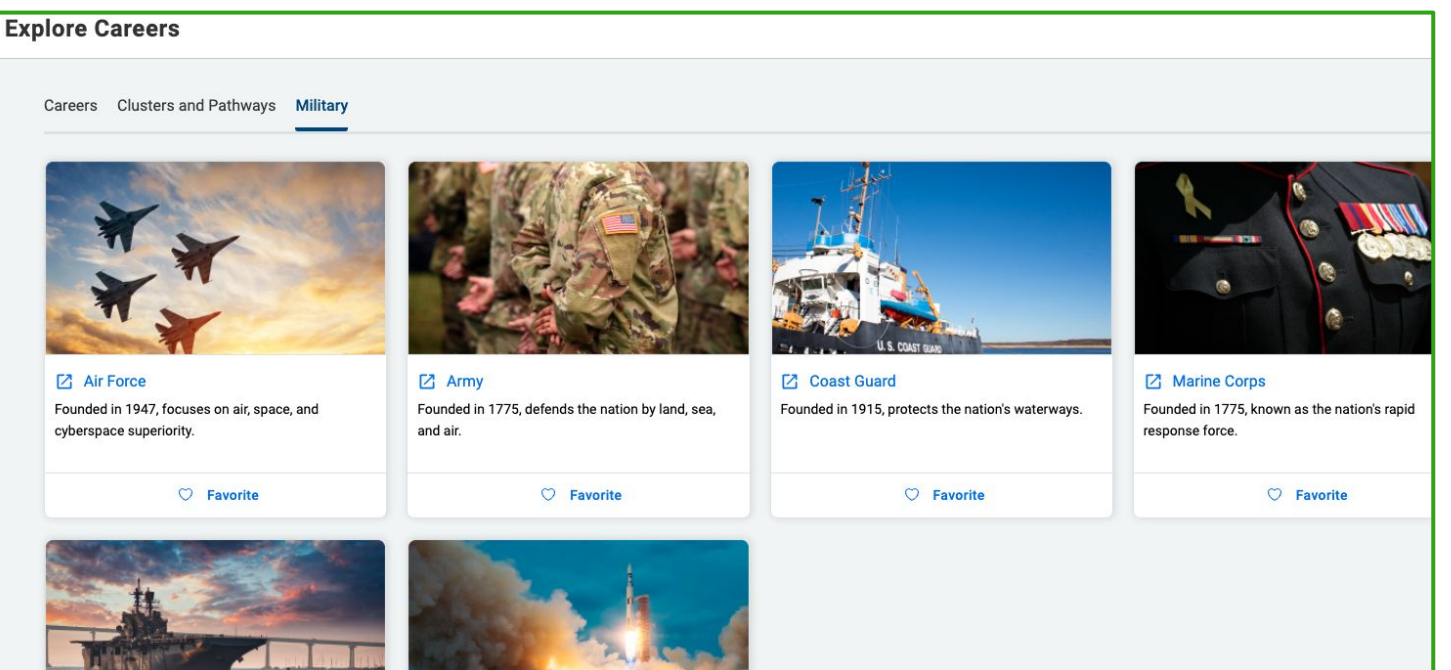

## **Roadtrip Nation videos**

#### Roadtrip Nation Interview Archive

**Roadtrip Nation** videos can be helpful for students to gain perspective from professionals.

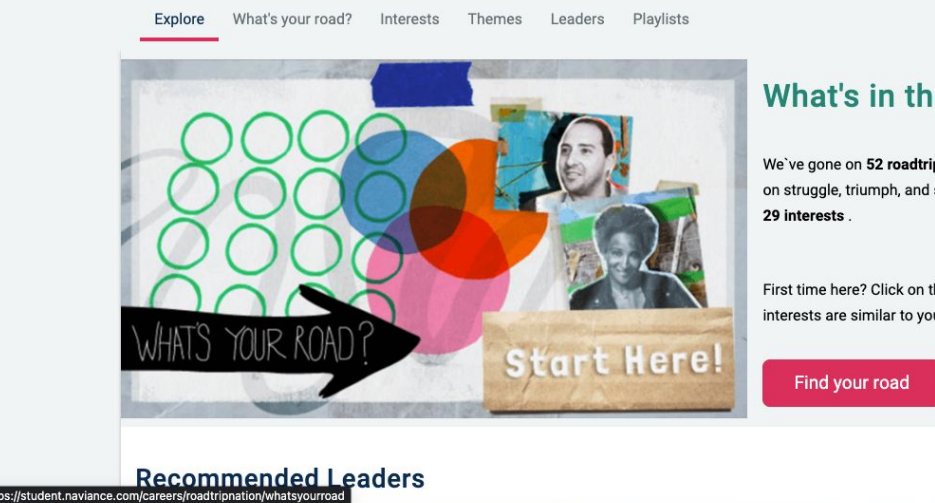

#### What's in the Archive?

We've gone on 52 roadtrips and interviewed 1339 leaders creating 11094 videos on struggle, triumph, and self discovery that have been broken into 48 themes and

First time here? Click on the Roadmap to watch more interviews with people whose interests are similar to your own.

Students can search by interests, themes or leaders, or select the 'find your road' option.

### **Self-Discovery assessments**

In the Self-Discovery section, students can take assessments and look up potential careers based on their results.

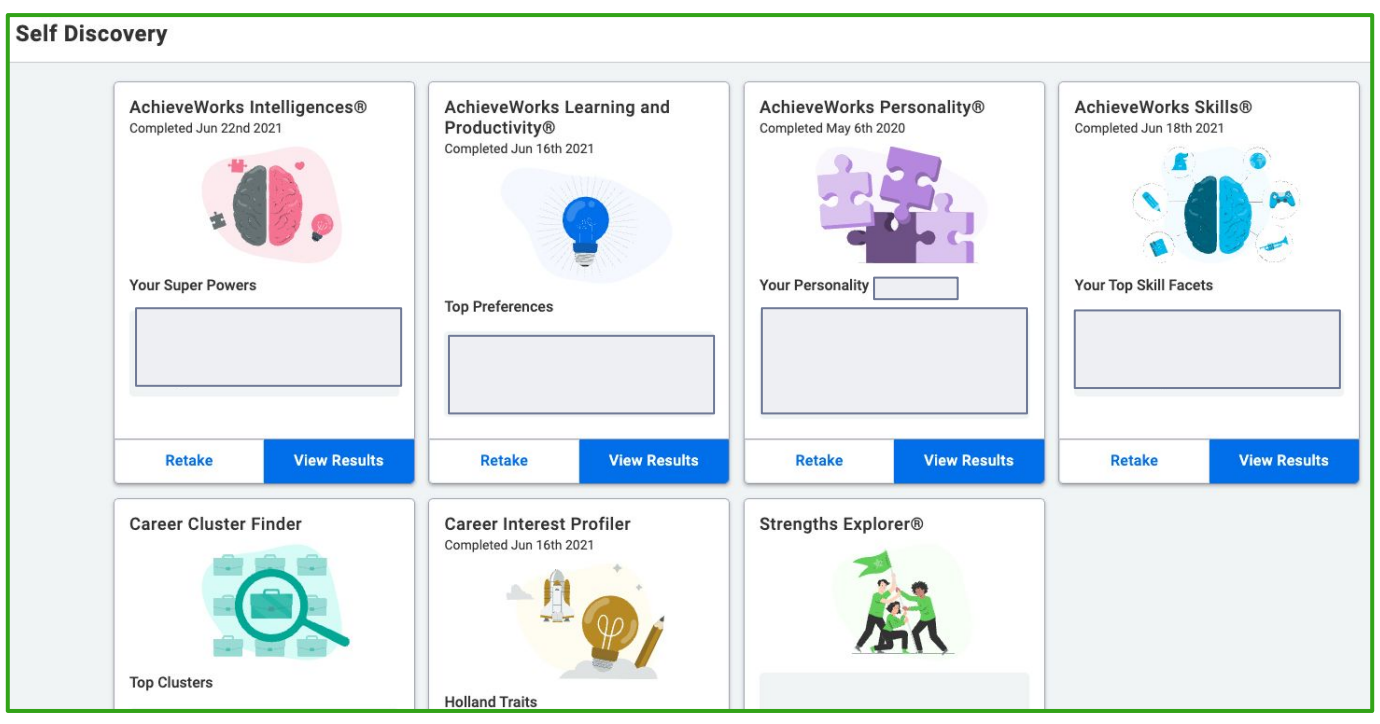

## **College searches**

| Colleges                    |                                |
|-----------------------------|--------------------------------|
| S Type a college name       |                                |
| MORE COLLEGE SEARCH OPTIONS |                                |
|                             |                                |
|                             |                                |
| Find Your Fit               | Research Colleges              |
| SuperMatch®                 | COLLEGES<br>I'm Thinking About |
| College Match               | College Compare                |
| College Events              | College Resources              |
| Scattergrams                | Acceptance History             |
| Advanced College Search     | Enrichment Programs            |
| College Lookup              | College Maps                   |

On the Colleges Homepage, students will find these two menus.

We like to use the **Super** Match and Advanced **College Search** tools. Students can also keep a list of colleges they're considering in the **Colleges I'm Thinking About** list under Research Colleges

# **Colleges I'm thinking about list**

| Colle | ges I'm Thinking About                                                 |                 |          |                       |                 | Search for Co    | lleges       | Q          |
|-------|------------------------------------------------------------------------|-----------------|----------|-----------------------|-----------------|------------------|--------------|------------|
| +     | Add Colleges to List                                                   |                 |          |                       |                 |                  | <u>uti</u> C | Compare Me |
| +;    | = extended profile available                                           |                 |          | 💲 Updat               | te Interest 🛛 🥞 | Move to Applicat | on List      | Remove     |
|       | College                                                                | Delivery Type 1 | Added By | Application Deadlines | Interest        |                  |              |            |
|       | Commonwealth University - Bloomsburg, Lock Haven and Mansfield College | <b>P</b>        | Student  | N/A                   | N/A             | ×                | More         | I          |
|       | + East Stroudsburg University of Pennsylvania                          | CA              | Student  | Deadlines 🗸           | N/A             | •                | More         | 1          |
|       | Florida State University                                               | CA              | Student  | Deadlines 🗸           | N/A             | •                | More         | ł          |
|       | + Ithaca College                                                       | CA              | Student  | Deadlines 🗸           | N/A             | •                | More         | 1          |
|       | + University of North Carolina at Charlotte                            | CA              | Student  | Deadlines 🗸           | N/A             | •                | More         | ·          |
| _     | ▶ Pennsylvania State University-Penn State Main                        |                 | 0. J     |                       | í sus           |                  |              |            |

Students can add colleges to their Colleges ľm Thinking About list, which can be altered at any time.

Families are also able to add to a student's **Colleges I'm Thinking About** list. Students have ultimate management of their list.

#### Post-secondary institution research Overview page

# Students can search for and look at pages for a specific college. Below is an example of the top of a school's overview page in Naviance from Kutztown:

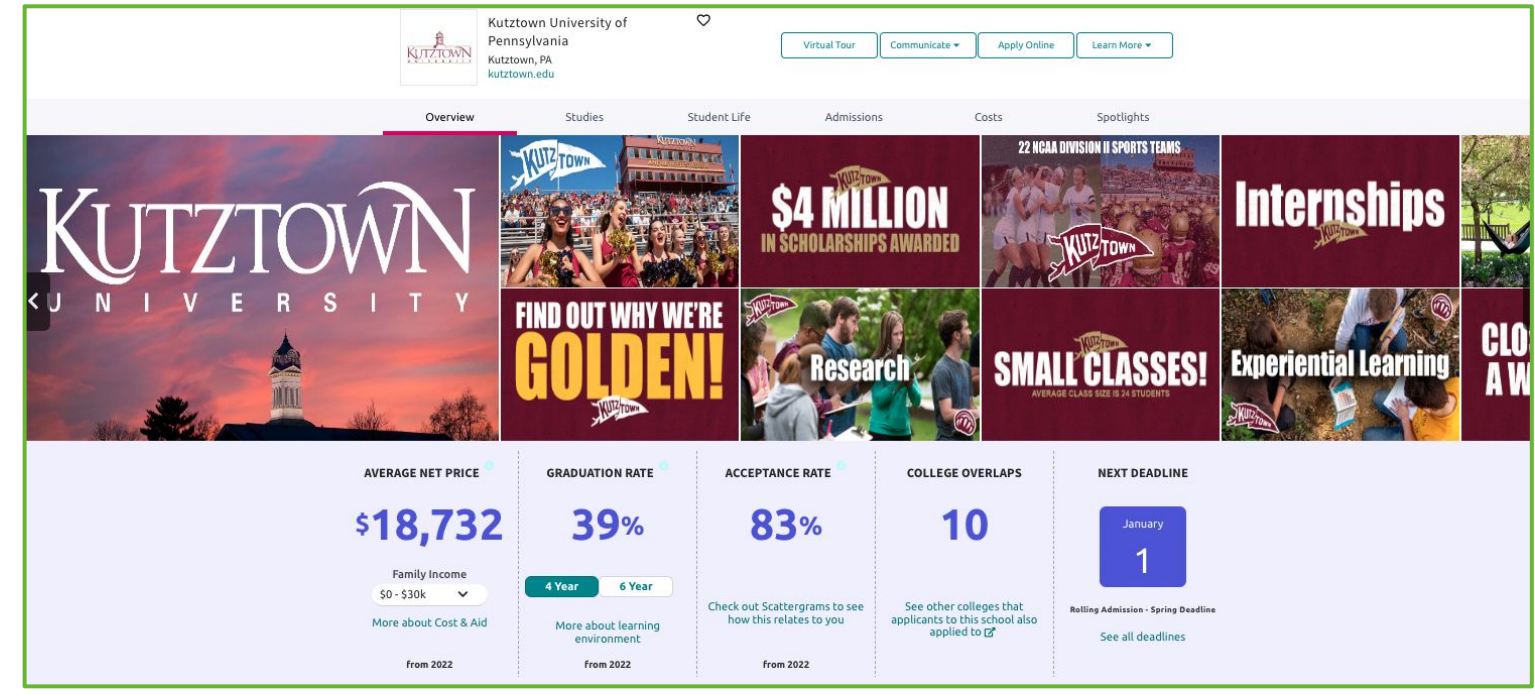

#### Post-secondary institution research: Admissions representative visits

Students can search for and look at pages for a specific college. Below is an example from Kutztown:

| Overview                         | Studies                                                                                 | Student Life                               | Admissions            | Costs | Spotlights |
|----------------------------------|-----------------------------------------------------------------------------------------|--------------------------------------------|-----------------------|-------|------------|
| Kutztown University              | / of Pennsylvania is                                                                    | visiting your scho                         | ool                   |       |            |
| Tuesday<br>Oct 25<br>1:00 PM EDT | Laura Fahy-Leo from<br>Pennsylvania<br>Kutztown University of Penr<br>View more details | <b>Kutztown University of</b><br>1sylvania | Counseling Conference | Room  | REGISTER   |

If an admissions representative from a school is coming to visit EHS, that will be listed on the school's overview screen. Students can sign up from that page as well as view the list of all upcoming visits on the Naviance homepage.

#### Post-secondary institution research: Areas of study

Students can search for and look at pages for a specific college. Below is an example of the studies section from Kutztown:

| Kutztown University of<br>Pennsylvania | $\heartsuit$                               |                           |                            |                                      | Virtual Tour       | Communicate 🕶 | Apply Online | Lear |
|----------------------------------------|--------------------------------------------|---------------------------|----------------------------|--------------------------------------|--------------------|---------------|--------------|------|
|                                        | Overview                                   | Studies                   | Student Life               | Admissions                           | Costs              | Spotlights    |              |      |
|                                        | Top Areas of S                             | Study                     |                            |                                      |                    |               |              |      |
|                                        | Business, Managem<br>Services<br>Education | ent, Marketing, and Re    | lated Support              | Psychology<br>English Language and L | Literature/Letters |               |              |      |
|                                        | Visual and Performi                        | ng Arts                   | Latest available           | data from 2017                       |                    |               |              |      |
|                                        | Majors Offered                             |                           |                            |                                      |                    |               |              |      |
|                                        | You can visit this instituti               | on's website for more det | ailed information about sp | pecific majors.                      |                    |               |              |      |
|                                        | Majors                                     |                           |                            |                                      |                    |               |              |      |
|                                        | Degree Offerings:                          | All Bachelor's            | Master's                   |                                      |                    |               |              |      |
|                                        | Search by Keyword:                         | Name of major or area     | a of study                 |                                      |                    |               |              |      |
| 2                                      | Area, Ethnic, Cultural,                    | Gender and Group Stu      | dies                       |                                      |                    |               |              |      |
|                                        | German Studies                             |                           |                            |                                      |                    |               |              |      |

#### Post-secondary institution research: Admissions page & application history

Students can search for and look at pages for a specific college. Below is an example of the top of admissions page in Naviance from Kutztown:

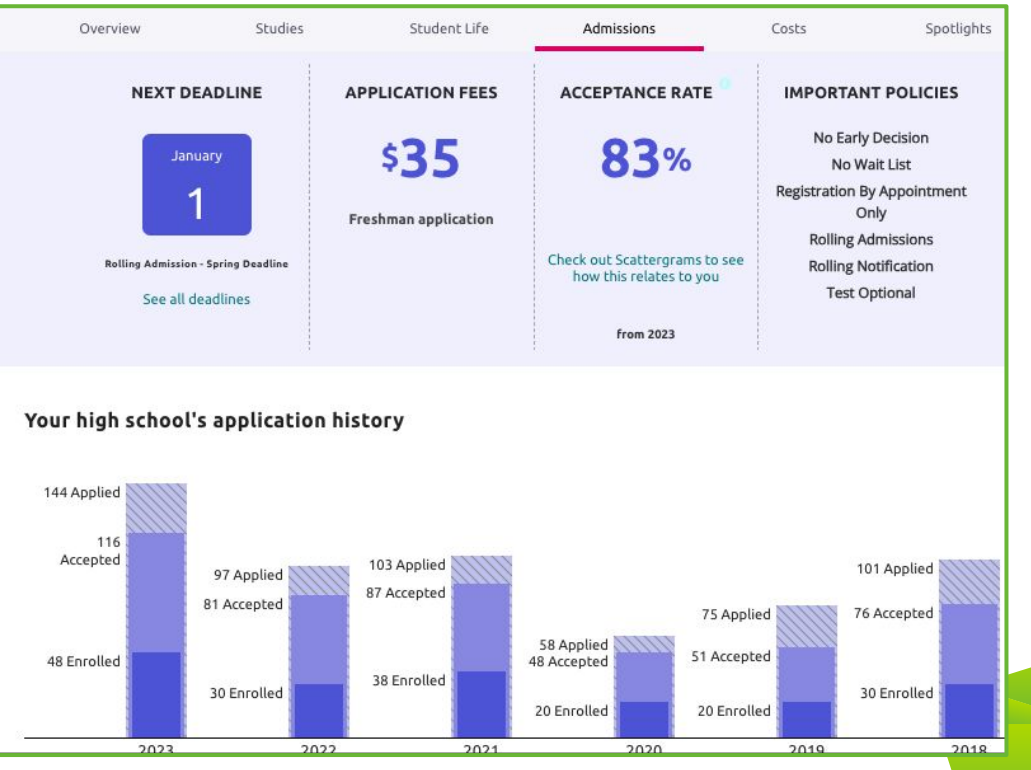

#### Post-secondary institution research Scattergrams

Students can search for and look at pages for a specific college. Below is an example of a

scattergram from Kutztown:

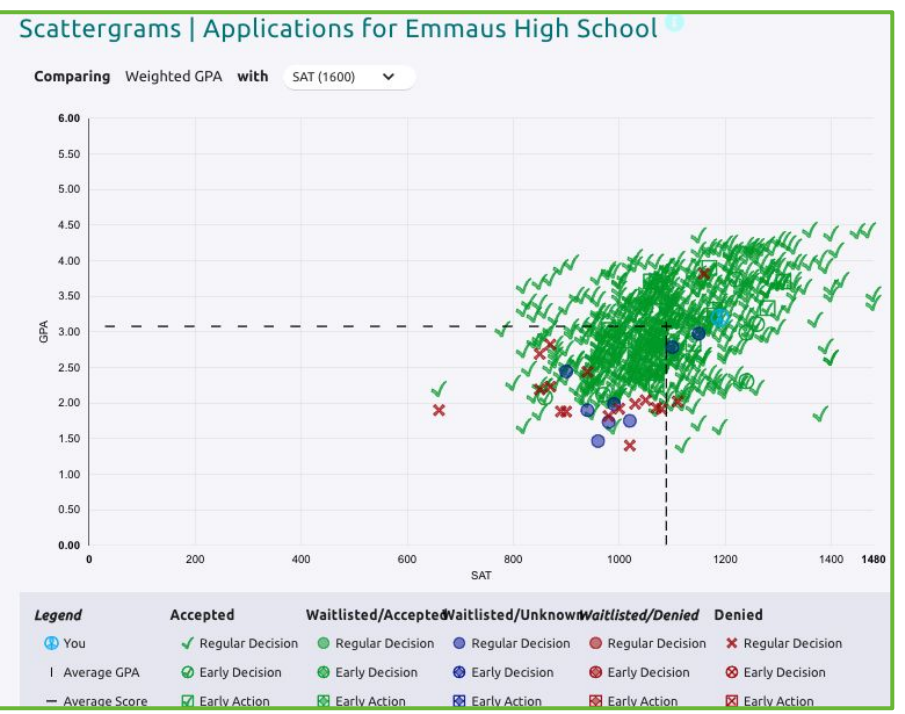

#### Post-secondary institution research: Recommended courses

Students can search for and look at pages for a specific college. Here is an example of the recommended courses section from Kutztown:

| Course Name 🌲    | Years Required 👻 | Years Recommended 🌲 |
|------------------|------------------|---------------------|
| ocial Studies    |                  |                     |
| Science Lab      |                  |                     |
| cience           |                  | 4                   |
| Math Lab         |                  |                     |
| Math             |                  | 4                   |
| listory          |                  | 4                   |
| Foreign Language |                  | 2                   |
| ine Arts         |                  |                     |

# After researching, visiting, and speaking with schools...

- Decide which schools the student will be applying to
  - Look on each school's website to get all of the most current information regarding their application process, requirements, deadlines, and any other pertinent information.

#### After deciding where to apply...

- Students must complete and submit their college applications. This is done outside of Naviance.
  - If the student is using Common App, they will complete their application in that system.
    - The student will match their Common App account to Naviance to allow the two platforms to connect.
  - If the student is not using Common App, they should complete their application as directed by the institution.
  - Students should be sure to follow all application requirements from each school - ex: the SRAR

#### Supporting document request process

After submitting their application(s), students should log in to Naviance and navigate to the Colleges I'm Applying to page

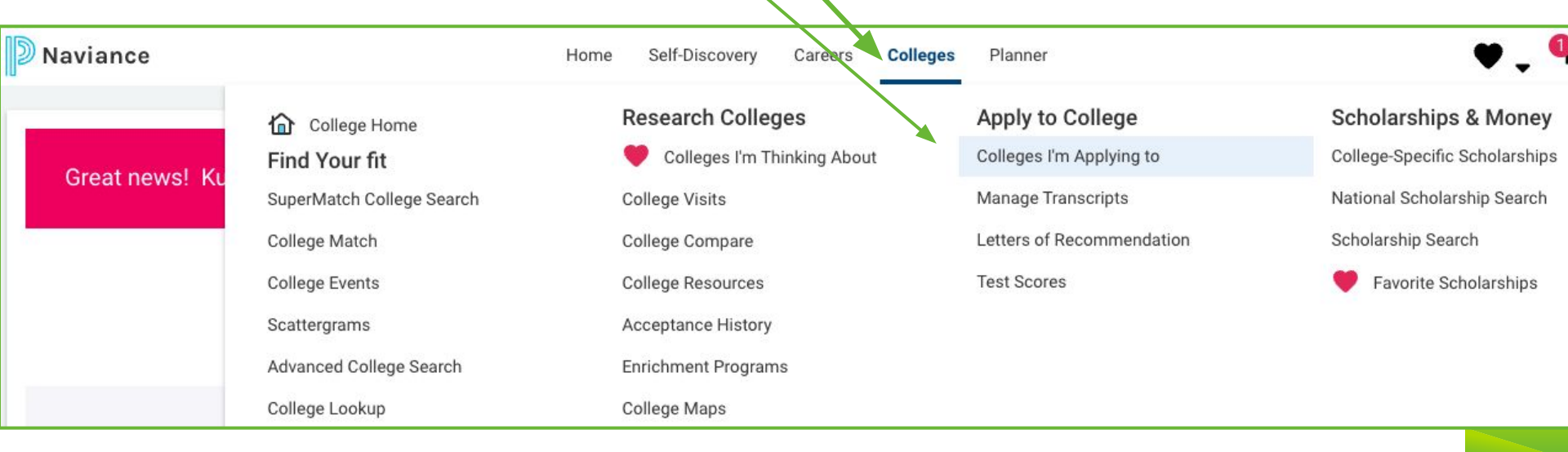

#### \*These steps must ONLY be completed by seniors.

#### Students who applied via Common App

On that page, students will match their Common App account if they have not already

| Colleges I'm Applying To                                                                                                    | Search for Colleges | Q              |
|----------------------------------------------------------------------------------------------------|---------------------|----------------|
| It looks like you are not currently able to apply to Common App schools. Match your Common App account to Naviance Student account to get started. |                     | Match Accounts |

- Naviance will open a window where the student will log in to their Common App account to match it with Naviance. They are then linked.
- The list of colleges in the student's Common App will import to their list of Colleges they're Applying to in Naviance. Students will need to complete the FERPA waiver to allow us to send their supporting documents.

#### Students who did not apply via Common App

If a student applied to a school or schools outside of the Common App, they will need to click the plus sign and add the school to their list.

They will be brought to this screen.

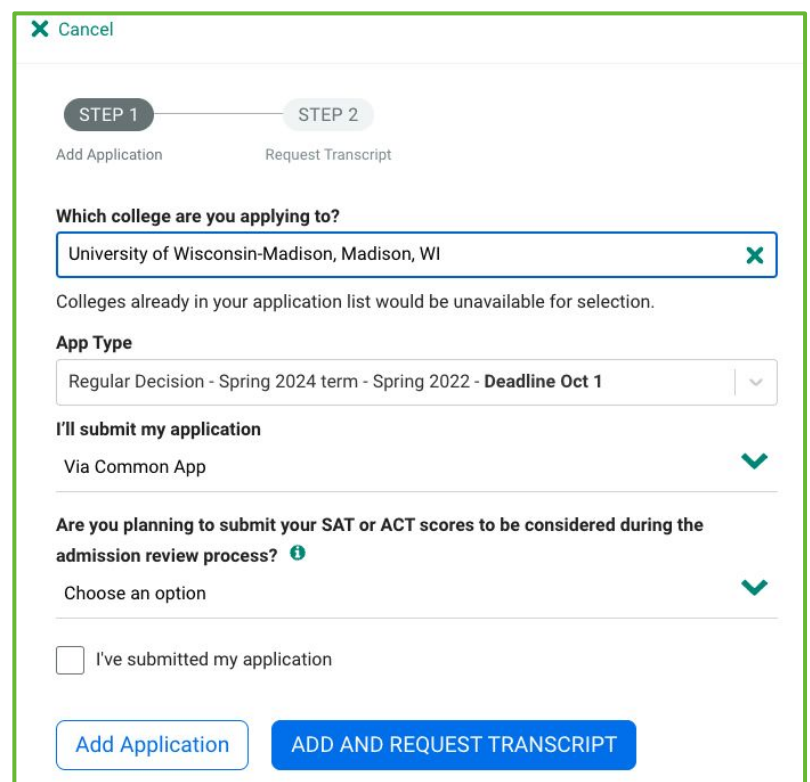

# Making a transcript and supporting document request

Once the schools are on a student's list and the student is ready for the documents to be sent, they will make a request for their *initial* transcript to be sent. Any subsequent requests should be entered later.

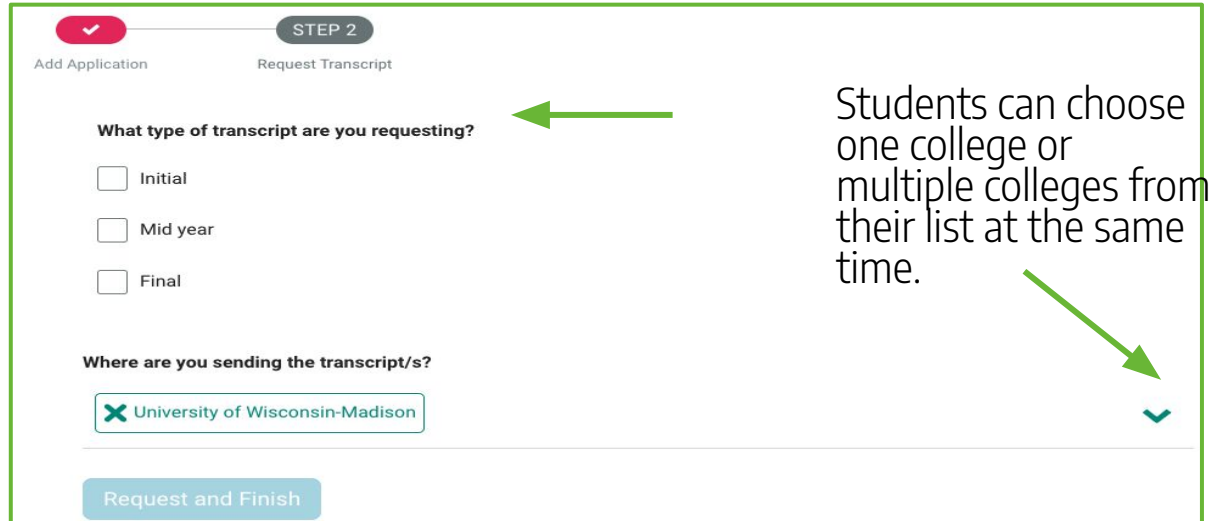

#### Additional application requirements

- Please note that EHS does not send SAT/ACT/AP scores. Those must be requested separately through College Board or ACT.
- Many schools and programs are test optional so when making a decision about whether to send them, take into consideration whether they enhance the student's application.
- Some schools may require additional documents to be completed by the student, such as the self-reported academic record (SRAR).

#### **Requesting letters of recommendation**

- Students are required to ask teachers in person prior to making a request in Naviance.
- Students should check the websites for the schools they will be applying to for their letter of recommendation requirements.
- Once students have colleges in their list, they can navigate to the letters of recommendation section either through the Colleges menu or on the bottom of the Colleges I'm Applying To page.

#### **Requesting letters of recommendation**

| io nould you   |                                                             |              |  |
|----------------|-------------------------------------------------------------|--------------|--|
| ect A Teacher  | ~                                                           |              |  |
| lect the recon | nmendation request type:*                                   |              |  |
| Select All     | Colleges ~                                                  | Due -        |  |
|                | Auburn University                                           | Dec 01 2022  |  |
|                | 0 required / 2 allowed / 0 requested                        |              |  |
| 1              | DeSales University                                          |              |  |
|                | 1 required / 2 allowed / 2 requested                        | Jul 28 2022  |  |
|                | existing request will enable you to make a new one.         |              |  |
|                | Temple University                                           |              |  |
|                | 0 required / 1 allowed / 1 requested                        | Nov 01 2021  |  |
|                | You've already requested the maximum allowed. Cancelling an | 1404 01 2021 |  |
|                | existing request will enable you to make a new one.         |              |  |
|                | Tulane University of Louisiana                              |              |  |
|                | 0 required / 2 allowed / 2 requested                        | Nov 15 2021  |  |
|                | You've already requested the maximum allowed. Cancelling an |              |  |
|                | existing request will enable you to make a new one.         |              |  |
|                | University of Pittsburgh-Pittsburgh Campus                  |              |  |
|                | 0 required / 0 allowed / 0 requested                        | Jul 14 2022  |  |
|                | This college does not accept Letters of Recommendation      |              |  |
|                | University of Wisconsin-Madison                             | Oct 01 2022  |  |
|                | 1 required / 2 allowed / 0 requested                        | OCC 01 2023  |  |

Naviance will only allow students to request up to the maximum number of letters the school will accept.

#### **Managing requests**

Students can check their requests to see when their documents have been sent. These can be referenced multiple places, including the list of colleges the student is applying to and on the letters of recommendation page.

|   | College            | Арр Туре 🤨               | Deadline | Transcripts | Office<br>Materials               | Submission 🕦<br>Type | Application            |         |
|---|--------------------|--------------------------|----------|-------------|-----------------------------------|----------------------|------------------------|---------|
| כ | Auburn University  | Early Action - Fall 2024 | Dec 1    | Requested   | Pending                           |                      | Submitted 🗸 🖉 EDIT 🛛 N | vlore : |
| כ | DeSales University | Rolling - Fall 2024      | Jul 28   | Requested   | Initial<br>materials<br>submitted | CA                   | Unknown 🗸 🖉 EDIT 🛛 N   | More :  |

| Recommendation For A                                     | Deadline 🔨  | Recommender(s)                  | Status 🚺               | Cancel Reques |
|----------------------------------------------------------|-------------|---------------------------------|------------------------|---------------|
| DeSales University<br>1 required/ 2 allowed/ 2 requested | Jul 28 2022 | Zachary LaBar<br>Kristen Grim-T | Requested<br>Requested | ××            |

#### **Deadlines & requests**

It is the student's responsibility to be mindful of each post-secondary school's deadlines and policies.

- Please note that it can take up to 15 school days for a request to be processed.
  - Students must plan accordingly
  - We are not open during school breaks (Thanksgiving and Winter). Documents will not be sent during those breaks.

#### Scholarship search

Naviance has a National Scholarship search as well as a Scholarship List. This menu can be found by clicking on Colleges at the top of the screen. We also have helpful links on our EHS Counseling website.

#### Scholarships & Money

College-Specific Scholarships

National Scholarship Search

Scholarship Search

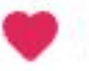

Favorite Scholarships

The College-Specific Scholarships are new as of last year.

Make sure you're checking schools' websites for scholarship information, too!

#### Instructional and informational videos

Requesting a transcript & supporting documents through Naviance

**Requesting letters of recommendation** 

**College application helpful hints** 

\*These and many more helpful videos can be found in students' Schoology Class of 202x courses Please check Naviance and students' Schoology Class of 2025 & 2026 classrooms for more information.

- In Naviance, click "Additional information from your school" in the Welcome to Naviance message for useful resources.
- ▶ In Schoology, click on the Counseling Office folder.

# THANK YOU!

Please contact your student's School Counselor with any questions

https://www.eastpennsd.org/ehs/counseling/counselor-information/